# 中国电工技术学会

## 电气工程类工程能力评价系统

## 申请人使用说明书

中国电工技术学会工程能力评价办公室

2023年5月发布

## 目 录

| 申 | 请人使用说明书1                      |
|---|-------------------------------|
|   | 1 流程图1                        |
|   | 1.1 见习电气工程师流程图1               |
|   | 1.2 助理电气工程师、电气工程师、高级电气工程师流程图2 |
|   | 1.3 教授级电气工程师流程图               |
|   | 2 登录方式                        |
|   | 3 资料填报5                       |
|   | 4 评价流程管理6                     |

### 1 流程图

1.1 见习电气工程师流程图

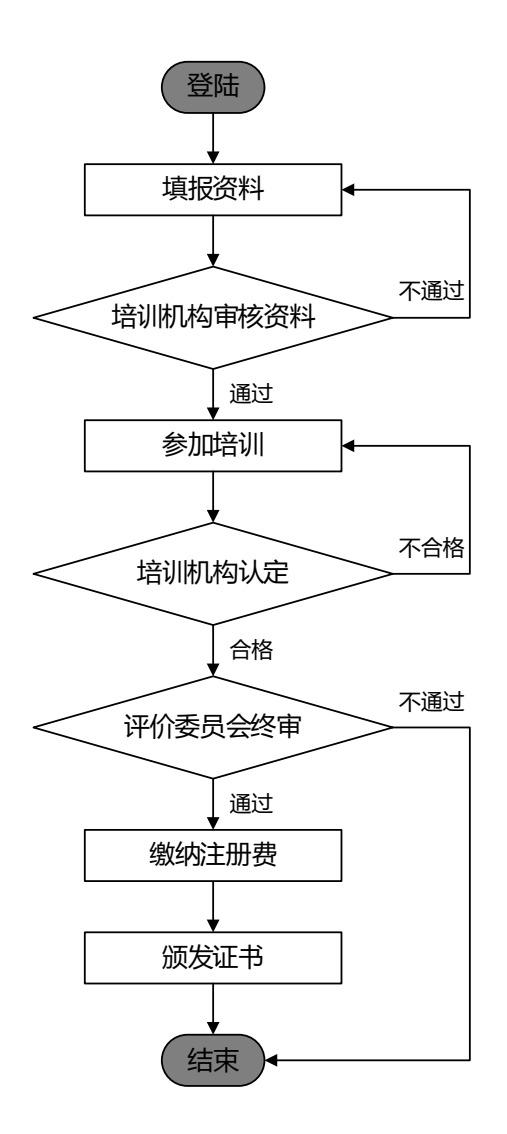

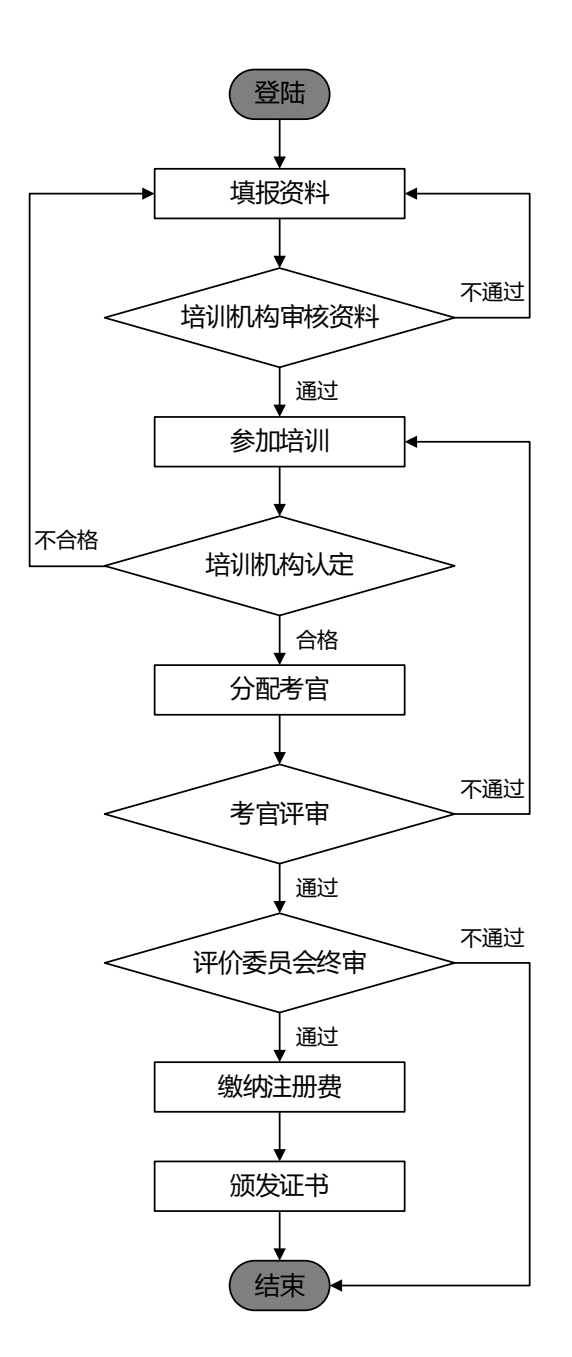

2

1.3 教授级电气工程师流程图

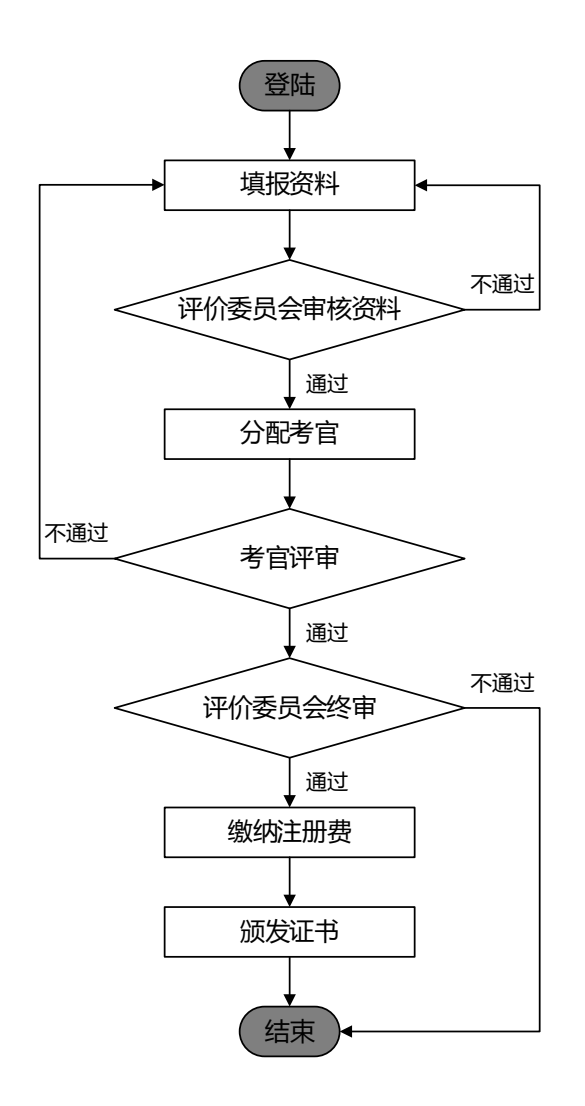

#### 2 登录方式

(1) 点击电工学会官网首页【会员登录】,支持手机登陆和邮箱登录。

| A CAN |                    |                                   | * 学 스        |                                       |                    |              |            | 学会会员注册        | 会员登录            | 网站注册             |
|-------|--------------------|-----------------------------------|--------------|---------------------------------------|--------------------|--------------|------------|---------------|-----------------|------------------|
|       | China Ele          | ectrotechnic                      | al Society   |                                       | 全部                 | ~            | 请输入关键      | 悖             |                 |                  |
| 首页    | 关于学会<br>科技咨询       | 会员天地<br>党建强会                      | 组织建设<br>继续救育 | 学术交流<br>科学普及                          | 搜索<br>国际合作<br>学会奖励 | 科技展览<br>团体标准 | 编辑出<br>资产则 | 城 青年/<br>榜 工程 | 人才托举<br>教育认证    | 工程能力评价<br>工程创新大赛 |
| 当前位   | 豐: 首页 > <b>会员登</b> | 录                                 |              |                                       |                    |              |            |               |                 |                  |
|       | [                  | <ul> <li>手<br/>请输入登录ID</li> </ul> |              | · · · · · · · · · · · · · · · · · · · |                    |              |            | 欢迎加入中         | 国电工技术:<br>体会员申请 | 学会会员             |
|       | [                  | 请输入密码                             |              |                                       |                    |              |            |               | 人会员申请           |                  |
|       |                    |                                   | 登录           |                                       |                    |              |            |               | 27              | $\mathbf{X}$     |

(2)点击电工学会官网【工程能力评价】栏目,选择拟申请的证书等级, 系统弹出登录提示,点击【确定】后将自动跳转至会员登录页。

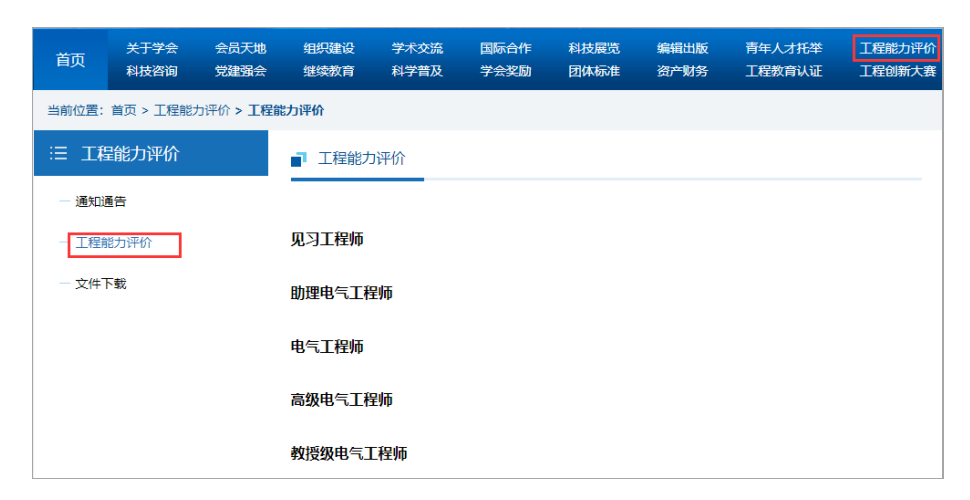

3 资料填报

- **基本信息**:姓名、性别、身份证号、出生日期、年龄、手机号、电子邮箱等 信息无需填写,系统将根据注册会员时填写的信息自动提取;
- ◆ 以下带\*字段为必填项
- 教育经历、其它专业培训经历、主要工作经历:默认显示一行,如有多项可 点击右上角增加行;
- 主要技术工作总结:从工程知识与专业能力、工程伦理与职业道德、团队合作与交流能力、持续发展与终身学习能力、组织领导与项目管理能力五个方面进行陈述;
- **佐证材料清单:**上传用于支撑"主要技术工作总结"的佐证材料(附件);
- 其它: 个人声明、工作单位人力资源部门推荐意见,网站已提供下载模板, 需签字(盖章)扫描后上传 PDF 文件;
- **保存:**系统支持临时保存,保存后仍可修改资料;
- **提交申请**:点击【提交】按钮后不可修改资料,并进入资料审核流程。

| 获奖情况      |      |      | +新增 |
|-----------|------|------|-----|
| 获奖项目名称    | 获奖时间 | 奖项级别 | 排名  |
| 学院教务办联系电话 | 系统提示 | 将短信  |     |
|           | 确定   |      |     |

◆ 不允许同时申请多个级别的工程能力评价,重复提交将收到系统提示:

| 当前位置:首页 > 工程师认证 > <b>工程师</b> | 系统提示 ×                 |                                                                        |
|------------------------------|------------------------|------------------------------------------------------------------------|
| 关于学会   网站声明   网站地图   管理员登录   | ⑦ 您已申报"电气工程师",请勿重复申报!! | 752号-1 电话: 010-63256857 传真: 010-6325680<br>地址: 北京市西城区莲花池东路102号 邮编10005 |
|                              | 确定                     |                                                                        |

### 4 评价流程管理

会员登录个人中心后,点击【工程能力评价】菜单,可管理个人评价流程, 操栏中有【详细】、【评审意见】和【去缴费】三个按钮。

| 个人中心首页  | <b>欢迎您:李</b><br>升级高级会员 | 杨杨 普通会员                  |                  | 会员提醒:<br>你的邮箱尚去绑守 | 违尽快继守你有效邮箱 | 鄉宁    |
|---------|------------------------|--------------------------|------------------|-------------------|------------|-------|
| 会员公告    | 会员证号: E(<br>会员有效期:     | 060119029M<br>2028-04-12 |                  |                   |            | STPAE |
| 专委会活动   |                        |                          |                  |                   |            |       |
| 个人信息    | 电气工程师资格认证              | E                        |                  |                   |            |       |
| 工程师资格认证 | 申请级别                   | 状态                       | 日期               |                   | 操作         |       |
| 视频学习历史  | 助理电气工程师                | 待初审                      | 2023-04-26 19:52 | 详细                | 评审意见  去缴费  |       |
| 我的收藏    |                        |                          |                  |                   |            |       |
| 我的浏览    |                        |                          |                  |                   |            |       |
| 参与活动    |                        |                          |                  |                   |            |       |

- **详细:**显示本人提交的全部资料;
- **评审意见:**培训机构、考官以及评价委员会给出的评审意见,包括培训情况 认定、考官评分以及终审结果等。
- ◆ 培训结束后将显示培训情况认定结果:

|                  | 评审记录 |  |
|------------------|------|--|
| 初审               |      |  |
| 资料审核结果:通过        |      |  |
| 培训机构名称:测试机构      |      |  |
| 专业技术领域: 电工电气与自动化 |      |  |
| 培训结果: 通过         |      |  |

返回

◆ 终审结束后将显示考官评分和终审结果:

|                                | 评审记录                                         |             |             |             |             |                         |      |
|--------------------------------|----------------------------------------------|-------------|-------------|-------------|-------------|-------------------------|------|
| 初审                             |                                              |             |             |             |             |                         |      |
| 资料审核结果:                        | 通过                                           |             |             |             |             |                         |      |
| 培训机构名称:<br>专业技术领域:<br>培训结果: 通过 | 培训机构名称: 测试机构<br>专业技术领域: 电工电气与自动化<br>培训结果: 通过 |             |             |             |             |                         |      |
| 二审                             |                                              |             |             |             |             |                         |      |
| 材料评分                           |                                              |             |             |             |             |                         |      |
|                                | A<br>(满分60)                                  | B<br>(满分10) | C<br>(满分10) | D<br>(满分10) | E<br>(满分10) | 材料评审情况说明与面<br>试评审重点考查建议 | 评分   |
| 专家3                            | 50.0                                         | 8.0         | 9.0         | 7.0         | 8.0         |                         | 82.0 |
| 专家4                            | 45.0                                         | 7.0         | 7.0         | 7.0         | 7.0         |                         | 73.0 |
| 专家5                            | 53.0                                         | 7.0         | 7.0         | 7.0         | 7.0         |                         | 81.0 |
|                                |                                              |             |             |             |             | 平均分:                    | 78.7 |

返回

● **去缴费:** 进入支付页面,需提供以下信息:

(1)开票信息:确认发票信息、抬头类型、发票类型、发票抬头、税号、开户银行、银行账号单位信息、电话等信息;

(2) 邮寄地址:确认邮寄地址、收件人姓名、邮寄地址、邮编、手机号等信息;

(3)支付方式:系统支持支付宝和银行汇款两种方式,支付宝完成在线支付,系统直接确认到账完成支付;如选择线下汇款,需用户登录并上传支付凭证, 后台管理员审核确认到帐后才完成支付。

| 个人中心首页               | 支付信息            |                                        |
|----------------------|-----------------|----------------------------------------|
| 会员公告                 |                 | 开票信息                                   |
| 1.01.05100           | 抬头类型:           | ○企业 ●个人                                |
| 专委会活动                | 发票类型:           | ○ 増值税电子普通发票 ⑧ 紙质増值税专用发票                |
| 个人信息                 | 发票抬头:           |                                        |
| 丁铝质次按计算              | <del>税</del> 号: |                                        |
| 工程则项指以证              | 开户银行:           |                                        |
| 视频学习历史               | 银行帐号:           |                                        |
| 我的收藏<br>我的浏览<br>参与活动 | 单位地址:           | · · · · · · · · · · · · · · · · · · ·  |
|                      | 单位电话:           |                                        |
|                      |                 | 邮寄地址                                   |
|                      | 收件人姓名:          |                                        |
|                      | 邮寄地址:           | ······································ |
|                      | 邮编:             |                                        |
|                      | 手机号:            |                                        |
|                      |                 | 支付方式                                   |
|                      | 支付金额:           | 200元                                   |
|                      | 支付方式:           |                                        |
|                      |                 | 提交」返回                                  |

### ◆ 点击【提交】按钮后请等待财务审核:

|       | 支付方式               |
|-------|--------------------|
| 支付金额: | 系统提示               |
| 支付方式: | 2 提交成功, 请耐心等待审核确认! |
| 支付凭证: |                    |
|       | 确定                 |
|       | 提交返回               |